## **INSTRUCTIVO PARA ALUMNOS PARA COMPLETAR EL SADIS**

- 1- Pasar por Preceptoría a crear tu clave
- 2- Ingresar a la página de la Institución isfdyt24.bue.infd.edu.ar
- 3- Ingresar a la solapa Alumnos Sadis
- 4- Colocar DNI y como clave la que generaste en Preceptoría o 1234 (si no pasaste a crear una clave)
- 5- Colocar el código que aparece en la pagina e ingresar

| Correo - ceci-drs@hotm: X C :::Instituto Superior de Fc X                                                                             |     |
|----------------------------------------------------------------------------------------------------|-----|
| ← → C ③ No es seguro   190.244.13.169/sistemaonline/Alumnos/index.php                                                                 | ☆ : |
| 🗰 Aplicaciones 🕒 Google 🕒 Descarga Novelas Ro 🛛 🙇 La Página de San Exp 🧣 Inmuebles en Argenti 🔋 Receta de Brochetas i                 |     |
| "Instituto Superior de Formación Docente y Técnica Nº 24 - Bernal, Buenos Aires"                                                      | A   |
| Jueves 19 de Octubre de 2017 9:21                                                                                                    |     |
| Login                                                                                                    |     |
| DNI:<br>Clave:<br>Escriba el código tal como<br>aparece en la siguiente imágen:<br><b>GODORONO</b><br>Refrescar<br>Codigo<br>Ingresar |     |
| Para mayor seguridad use el teclado virtual - 🛲                                                                                       |     |

6- Dentro de la página ir a Inscribirse a una materia. Ahí se despliegan todas las materias disponibles y si el alumno está en condiciones de rendirla aparece el logo "Se inscribió a la mesa correctamente" y les aparece en la pagina inicial.

| Corr                     | reo: Cecilia De Rosso 🗙 🏻 🗋                                                     | .:: Instituto ?                                  | Superior                                 | r de Fol                             | ×                                                                                      | ALL SPECTRUM NO.                                                                              | satural Manuf States                                                     | كال         |          |
|--------------------------|---------------------------------------------------------------------------------|--------------------------------------------------|------------------------------------------|--------------------------------------|----------------------------------------------------------------------------------------|-----------------------------------------------------------------------------------------------|--------------------------------------------------------------------------|-------------|----------|
| $\leftarrow \rightarrow$ | C (i) 190.244.13.169/sis                                                        | temaonline                                       | e/Alum                                   | inos/Pr                              | rincipal.php                                                                           |                                                                                               |                                                                          |             | ☆ :      |
| Aplica                   | iciones G Google 🕒 Desi                                                         | carga Novela                                     | as Ro                                    | 👔 La I                               | Página de San Exp 🛛 🧣                                                                  | Inmuebles en Argenti 📒 R                                                                      | eceta de Brochetas                                                       |             |          |
|                          |                                                                                 |                                                  |                                          |                                      |                                                                                        |                                                                                               |                                                                          |             |          |
|                          | "Instituto Su                                                                   | uperior c                                        | de Fo                                    | rmac                                 | ción Docente y                                                                         | Técnica № 24 - Ber                                                                            | nal, Buenos Aires''                                                      |             |          |
|                          |                                                                                 | •                                                | 1                                        | Alumi                                | no: Simpson Bart                                                                       | Martes 24                                                                                     | de Octubre de 2017 10:3                                                  | 7           |          |
|                          |                                                                                 |                                                  |                                          |                                      |                                                                                        | Inscripción Finales                                                                           | Cursadas Finales                                                         | Datos Sa    | lir      |
|                          |                                                                                 |                                                  |                                          |                                      |                                                                                        | L                                                                                             |                                                                          |             | _        |
|                          |                                                                                 |                                                  |                                          |                                      |                                                                                        |                                                                                               |                                                                          |             |          |
|                          |                                                                                 |                                                  |                                          |                                      |                                                                                        |                                                                                               |                                                                          |             |          |
|                          | Inscribirse a una Materia                                                       | Carrer                                           | ra: P                                    | ROF                                  | ESORADO DE I                                                                           | EDUCACION PRIMA                                                                               |                                                                          |             |          |
| _                        | Inscribirse a una Materia                                                       | Carrer                                           | ra: P                                    | ROF                                  | ESORADO DE I                                                                           |                                                                                               | RIA •                                                                    |             |          |
|                          | Inscribirse a una Materia                                                       | Carrer                                           | ra: P<br><b>.ista</b> (                  | ROF                                  | ESORADO DE I<br>aterias en la qu                                                       | EDUCACION PRIMA                                                                               | RIA •                                                                    |             |          |
| Curso                    | Inscribirse a una Materia<br>Materia                                            | Carrer                                           | ra: P<br>.ista                           | PROF                                 | ESORADO DE I                                                                           | EDUCACION PRIMA                                                                               | RIA ▼<br>cripto<br>2° integrante<br>ALE SUIVANA AMELIA                   | Comprobante | Borrarse |
| Curso                    | Inscribirse a una Materia<br>Materia<br>TEORIAS SOCIOPOLITICAS<br>BRICO ORIA II | Carrer                                           | ra: P<br>.ista<br>Hora                   | ROF                                  | ESORADO DE I<br>aterias en la qu<br>Titular<br>ALBARRACIN MARISA                       | EDUCACION PRIMA<br>e se encuentra inse<br>1º integrante<br>ALOY JORGE<br>BEREZ ANNERA MARIANA | Cripto<br>2° integrante<br>ALE, SILVANA AMELIA<br>AGUIRDE MARIA ELIGENIA | Comprobante | Borrarse |
| Curso<br>2<br>2          | Inscribirse a una Materia<br>Materia<br>TEORIAS SOCIOPOLITICAS<br>PSICOLOGIA II | Carrer<br>Fecha<br>25/10/2017<br>28/10/2017      | ra: P<br>.ista<br>Hora<br>08:00<br>08:00 | ROF<br>dem<br>Lugar<br>Sede<br>Sede  | ESORADO DE I<br>aterias en la qu<br>Titular<br>ALBARRACIN MARISA<br>ARAUJO NURIA EDITH | EDUCACION PRIMA<br>e se encuentra insu<br>1º integrante<br>ALOY JORGE<br>PEREZ ANDREA MARIANA | RIA ▼ 2° integrante ALE, SILVANA AMELIA AGUIRRE MARIA EUGENIA            | Comprobante | Borrarse |
| Curso<br>2<br>2          | Inscribirse a una Materia<br>Materia<br>TEORIAS SOCIOPOLITICAS<br>PSICOLOGIA II | Carrei                                           | ra: P<br>ista<br>Hora<br>08:00<br>08:00  | PROF<br>dem<br>Lugar<br>Sede<br>Sede | ESORADO DE I<br>aterias en la qu<br>Titular<br>ALBARRACIN MARISA<br>ARAUJO NURIA EDITH | EDUCACION PRIMA<br>e se encuentra insu<br>1º integrante<br>ALOY JORGE<br>PEREZ ANDREA MARIANA | RIA   Cripto  ALE, SILVANA AMELIA  AGUIRRE MARIA EUGENIA                 | Comprobante | Borrarse |
| Curso<br>2<br>2          | Inscribirse a una Materia<br>Materia<br>TEORIAS SOCIOPOLITICAS<br>PSICOLOGIA II | Carrei<br>Fecha<br>26/10/2017<br>28/10/2017      | ra: P<br>.ista<br>Hora<br>08:00          | PROF<br>dem<br>Lugar<br>Sede<br>Sede | ESORADO DE I<br>aterias en la qu<br>Titular<br>ALBARRACIN MARISA<br>ARAUJO NURIA EDITH | EDUCACION PRIMA<br>e se encuentra insu<br>1º integrante<br>ALOY JORGE<br>PEREZ ANDREA MARIANA | RIA   Cripto 2° integrante ALE, SILVANA AMELIA AGUIRRE MARIA EUGENIA     | Comprobante | Borrarse |
| Curso<br>2<br>2          | Inscribirse a una Materia<br>Materia<br>TEORIAS SOCIOPOLITICAS<br>PSICOLOGIA II | Carrei<br>L<br>Fecha<br>26/10/2017<br>28/10/2017 | ra: P<br>Hora<br>08:00                   | PROF<br>dem<br>Lugar<br>Sede<br>Sede | ESORADO DE I<br>aterias en la qu<br>Titular<br>ALBARRACIN MARISA<br>ARAUJO NURIA EDITH | EDUCACION PRIMA<br>e se encuentra insu<br>1º integrante<br>ALOY JORGE<br>PEREZ ANDREA MARIANA | RIA    Cripto  2° integrante  ALE, SILVANA AMELIA  AGUIRRE MARIA EUGENIA | Comprobante | Borrarse |
| Curso<br>2<br>2          | Inscribirse a una Materia<br>Materia<br>TEORIAS SOCIOPOLITICAS<br>PSICOLOGIA II | Carrei                                           | ra: P<br>Ista<br>Hora<br>08:00<br>08:00  | PROF<br>dem<br>Lugar<br>Sede<br>Sede | ESORADO DE I<br>aterias en la qu<br>Titular<br>ALBARRACIN MARISA<br>ARAUJO NURIA EDITH | EDUCACION PRIMA<br>e se encuentra insu<br>1º integrante<br>ALOY JORGE<br>PEREZ ANDREA MARIANA | RIA   Cripto 2° integrante ALE. SILVANA AMELIA AGUIRRE MARIA EUGENIA     | Comprobante | Borrarse |
| Curso<br>2<br>2          | Materia<br>Materia<br>TEORIAS SOCIOPOLITICAS<br>PSICOLOGIA II                   | Carreı                                           | ra: P<br>Hora<br>08:00<br>08:00          | PROF<br>Lugar<br>Sede<br>Sede        | ESORADO DE I<br>aterias en la qu<br>Titular<br>ALBARRACIN MARISA<br>ARAUJO NURIA EDITH | EDUCACION PRIMA<br>e se encuentra inso<br>1º integrante<br>ALOY JORGE<br>PEREZ ANDREA MARIANA | RIA   Cripto 2° integrante ALE, SILVANA AMELIA AGUIRRE MARIA EUGENIA     | Comprobante | Borrarse |
| Curso<br>2<br>2          | Materia<br>TEORIAS SOCIOPOLITICAS<br>PSICOLOGIA II                              | Carrei                                           | ra: P<br>Hora<br>08:00<br>08:00          | PROF<br>dem<br>Lugar<br>Sede<br>Sede | ESORADO DE I<br>aterias en la qu<br>Titular<br>ALBARRACIN MARISA<br>ARAUJO NURIA EDITH | EDUCACION PRIMA<br>e se encuentra inso<br>1º integrante<br>ALOY JORGE<br>PEREZ ANDREA MARIANA | RIA   Cripto 2º integrante ALE, SILVANA AMELIA AGUIRRE MARIA EUGENIA     | Comprobante | Borrarse |

- 7- Si no te figura la materia en el turno correspondiente o te falta alguna cursada en tu historial enviar un mail a <u>sadisisfdyt24@gmail.com</u> y será corregido y a partir de ahí te aparecerá correctamente. (Si te es posible con una foto de tu libreta donde figure la aprobación de la cursada)
- 8- Desde esta misma página pueden borrarse de la materia y volver a reincribirse mientras siga abierta la inscripción a la materia que es 48 hs hábiles antes de la mesa de examen. DESPUES YA NO HAY OPCIÓN A BORRARSE DE LA MESA AUNQUE SE ACERQUEN A PRECEPTORÍA PORQUE EL SISTEMA NO LO PERMITE.